## **Inserting a Flash Animation**

The DSI Software is capable of importing a Flash animation. You can do this in the Text Editor. Please follow the steps below.

- *<sup>ce</sup>* Starting with a New Page, click on the **Animation** button on the top toolbar.
- Type \*.swf in the File Name section.
- Select the flash animation file to insert onto the page and click on **OK**.
- Right click inside the animation box and select Move/Size. Use the drag handles and then press Enter when complete.
- Save your page when you are finished.
- Go to the Scheduler and place your new page in your current schedule. Make sure to set the page display time so that your entire flash file will play.

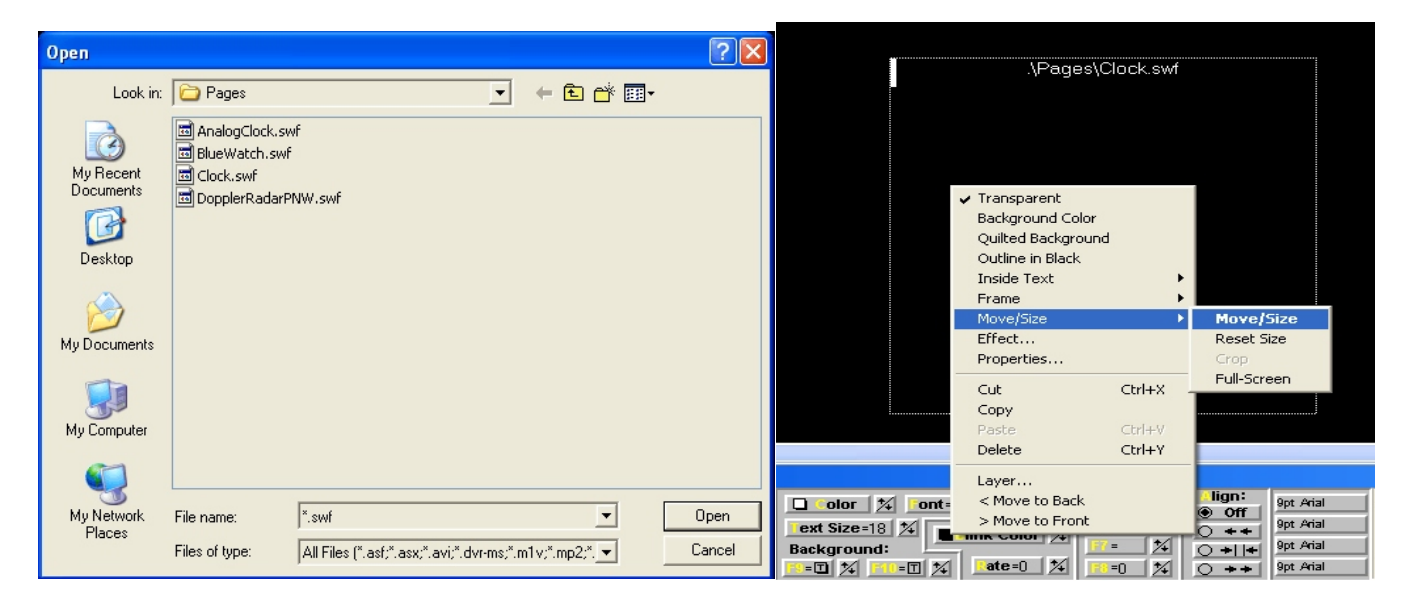

## Consider this...

- When using a MacroMedia Flash movie or animation, please make sure that the user does *not* need to provide feedback to begin or continue past a certain point. A Flash movie that requires user intervention will not proceed onto the next item to display the rest of your schedule.
- For information on how to create Flash animations, please visit <u>www.macromedia.com</u>.

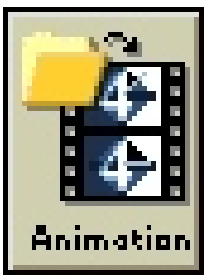